## Department of Agricultural Marketing COMPARING COMPARING

Step 1: Enter the login details

| ← → C ≜ https://serviceonline.gov.in/configureka/        |                           |                                                                  |                     | * 🚳 🗄 |
|----------------------------------------------------------|---------------------------|------------------------------------------------------------------|---------------------|-------|
| ಕರ್ನಾಟಕ ಸರ್ಕಾರ                                           | ಸೇವಾ ಸಿಂಧು<br>Seva Sindhu |                                                                  | <b>жела</b> %ОД     |       |
| <b>*</b>                                                 |                           |                                                                  |                     |       |
| Apply for Service                                        |                           | Check Your Application Status                                    |                     |       |
| Mobile No<br>OTP/Password C Get OTP<br>4577.d5 Type here |                           | Select Department<br>Select Service<br>Enter your Application ID | -                   |       |
| Forgot Password   New user ? Register here               |                           | Check Status Now                                                 |                     |       |
|                                                          |                           |                                                                  |                     |       |
| All Rights Reserved                                      |                           | Pow                                                              | ered by SERVICEPLUS |       |

Step 2 : Citizen Login will be displayed

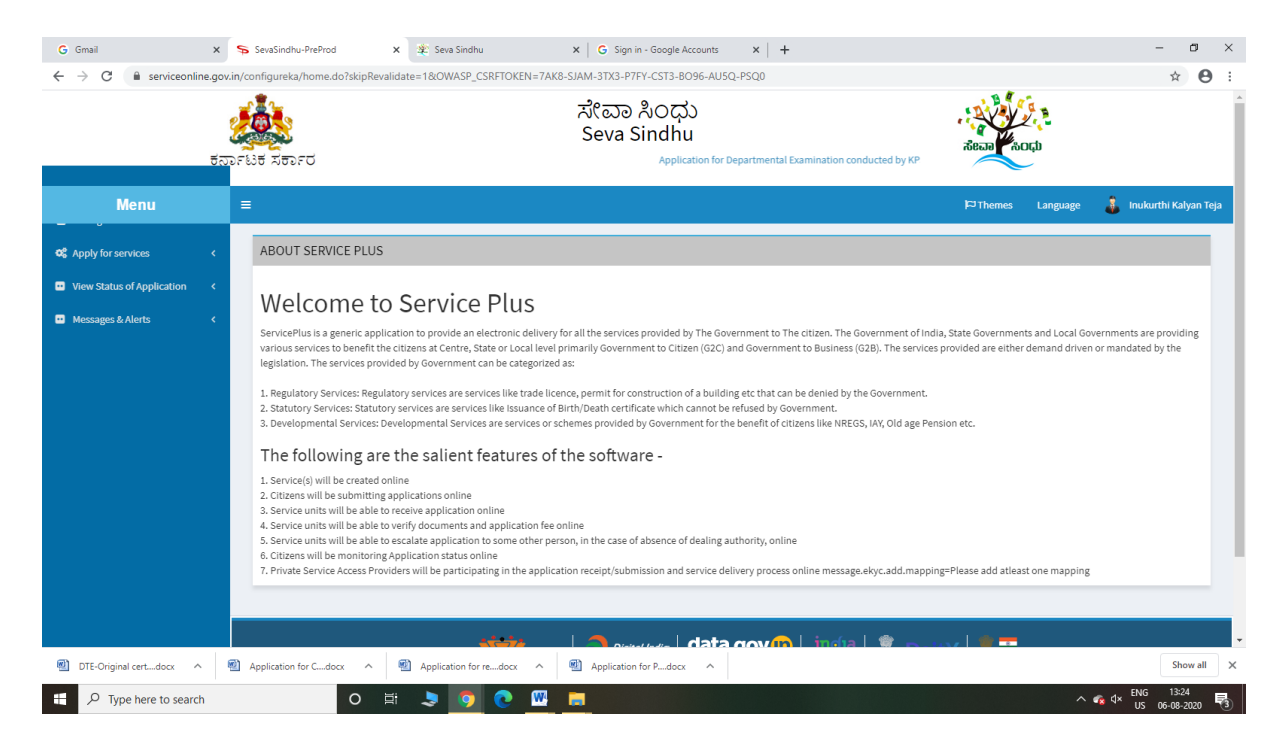

## Step 3 : Search the required service and click to open

| ← → C ■ serviceonline.g                                                           | av.in/configureka/benefici | iaryPrimaryServiceList.do?OWASP_CSR<br>Application for f | FTOKEN=7AK8-SIAM-3TX3-P7FY-CST3-8096<br>ಸೇವಾ ಸಿಂಧು<br>Seva Sindhu<br>Departmental Examination conducted by KPSC | AU5Q-PSQ0 | acan Kop                                    | ☆ <b>0</b> :            |
|-----------------------------------------------------------------------------------|----------------------------|----------------------------------------------------------|----------------------------------------------------------------------------------------------------|-----------|---------------------------------------------|-------------------------|
| Menu                                                                              | =                          |                                                          |                                                                                                    |           | P⊐ Themes Language                          | 🔋 Inukurthi Kalyan Teja |
| <b>©</b> \$ Apply for services ∽                                                  | Apply For Service          | es / View All Available Services                         |                                                                                                    |           |                                             |                         |
| View all available services     View Status of Application      Messages & Alerts |                            | view KARNATAKA                                           |                                                                                                    | •         | Services                                    |                         |
|                                                                                   | SI.No. Service N           | ame                                                      |                                                                                                    |           | Department Name                             | State                   |
|                                                                                   | 1 Accident I               | Relief Fund-KSRTC                                        |                                                                                                    |           | Karnataka State Road Transport Corporation  | KARNATAKA               |
|                                                                                   | 2 Accident                 | Relief Fund - NEKRTC                                     |                                                                                                    |           | NEKRTC                                      | KARNATAKA               |
|                                                                                   | 3 Accident i               | Relief Fund-NWKRTC                                       |                                                                                                    |           | NWKRTC                                      | KARNATAKA               |
|                                                                                   | 4 Acid Victir              | m Pension                                                |                                                                                                    |           | Directorate of Social Security and Pensions | KARNATAKA               |
|                                                                                   | 5 Admission                | n for Morarji Desai Residential school - M               | inority Welfare Department                                                                                      |           | Minority Welfare Department                 | KARNATAKA               |
|                                                                                   | 6 Admission                | n for Pre and Post matric hostels - Minori               | ty Welfare Department                                                                                           |           | Minority Welfare Department                 | KARNATAKA               |
|                                                                                   | 7 Agricultur               | ral Family Member Certificate / ವ್ಯವಸಾಂ                  | ಯಗಾರರ ಕುಟುಂಬದ ದೃಢೀಕರಣ ಪ್ರಮಾಣ ಪತ್ರ                                                                               |           | Revenue Department                          | KARNATAKA               |
|                                                                                   | 8 Amendme                  | ent of Bye Laws of Souharda co-operativ                  | e society                                                                                                    |           | Registrar of Cooperative Societies          | KARNATAKA               |
|                                                                                   | 9 Amendme                  | ent of License to Manufacture Insecticide                | IS                                                                                                    |           | Agriculture Department                      | KARNATAKA               |
|                                                                                   | 10 Amonday                 | ont of Manufacturing Liconco for Micro M                 | utrionte Misturo Cortilizore                                                                                    |           | Amiculture Department                       | KADMATAKA               |

Step 4 : Fill the Applicant Details & Photocopies details

| G Gmail ×                                                                                                    | 🛛 🌋 Seva Sindhu 🗙 🖌 🥱 Seva Sindhu 🗙 🖌 🔯 Easy Kannada Typing - Englis                           | sh 🗙 📴 Google Translate 🛛 🗙 SevaSindhu-PreProd 🗙 🕂 — 🗗 🗙                                                  |
|----------------------------------------------------------------------------------------------------|------------------------------------------------------------------------------------------------|----------------------------------------------------------------------------------------------------|
| $\leftrightarrow$ $\rightarrow$ C $\cong$ serviceonline.                                                                                              | gov.in/configureka/renderApplicationForm.do?serviceId=13550001&UUID=1bd55cbf-87ec-442b-9543-3f | Seebf6d88a&OWASP_CSRFTOKEN=3F0S-F6LV-5NGJ-RPDO-U5JD-1WFD-LHL9-DJD5&appiL 🍳 🖈 😝 🗄                          |
|                                                                                                    | ಸೇವಾ ಸಿಂಧು<br>Seva Sindhu<br>ಕರ್ನಾಟಕ ಸರ್ಕಾರ Appleat                                            | ion for Departmental Examination conducted by                                                             |
| Menu                                                                                                    | =                                                                                              | PЭThemes Language 🤱 Inukurthi Kalyan Teja                                                                 |
| CC     Apply for services     ~       O     View all available services        CD     View Status of Application     <       CD     Messages & Alerts | ಕೃಷಿ ಮಾ<br>Department of A<br>ಮಾರುಕಟ್ಟೆ ಪ್ರಾಂಗಣದಲ್ಲಿ ನಿಖ<br>Grievances relating to weighn      | ಾರಾಟ ಇಲಾಖೆ<br>(gricultural Marketing<br>ರವಾದ ತೂಕದ ಬಗ್ಗೆ ಕುಂದು ಕೊರತೆ<br>nent of commodities in market yard |
|                                                                                                    | Applicant Details/ಅರ್ಜಿದಾರರ ವಿವರಗಳು                                                            |                                                                                                    |
|                                                                                                    | Applicant Name/ಅರ್ಜಿದಾರರ ಹೆಸರು *                                                               | dsfsdf                                                                                                    |
|                                                                                                    | Applicant Address/ಅರ್ಜಿದಾರರ ವಿಳಾಸ                                                              | dfadaf                                                                                                    |
|                                                                                                    | Mobile Number/ಮೊಬೈಲ್ ಸಂಖ್ಯೆ *                                                                  | 9900194799                                                                                                |
|                                                                                                    | Telephone No/ದೂರವಾಣಿ ಸಂಖ್ಯೆ *                                                                  | 09956253522                                                                                               |
|                                                                                                    | Grievance Subject/ದೂರಿನ ವಿಷಯ                                                                   | Grievances relating to weighment of commodities in market yard                                            |
|                                                                                                    | Market Code/ಮಾರುಕಟೆ <sub>ವ</sub> ಕೋಡ್                                                          | ಕ್ಕಷಿ ಉತ್ಪನ್ಮ ಮಾರುಕಟ್ಗೆ ಸಮಿತಿ ಔರಾದ್ 💙                                                                     |
|                                                                                                    | Complaint against which of the APMC stakeholder/ಯಾವ ಎಪಿಎಂಸಿ ಮಧ್ಯಸ್ಮಗಾರರ ವಿರುದ್ಧ ದೂರು '         | sdfdsf                                                                                                    |
|                                                                                                    | APMC stakeholder address/ಎಪಿಎಂಸಿ ಮಧ್ಯಸ್ಥಗಾರರ ವಿಳಾಸ *                                           | dsfdsf                                                                                                    |
|                                                                                                    | Grievance Details/ದೂರಿನ ವಿವರಗಳು *                                                              | satas                                                                                                    |
| H $\mathcal{P}$ Type here to search                                                                                                    | o # 🔒 🕿 💽 🜆 🖪 📕 💺                                                                              |                                                                                                    |

## Step 5 : Enter the OTP and verify mobile Number and Validate

| 🐲 Seva Sindhu 🛛 🗙   | SevaSindhu X +                                                                                                    | - a ×                          |
|---------------------|----------------------------------------------------------------------------------------------------|--------------------------------|
| ← → ♂ ଢ             | 🛛 🔒 https://serviceonline.gov.in/karnataka/renderApplicationForm.do?serviceId=12840001&UUID=8db6838c-264 🚥 🛛 🟠 🔍 Search                                                                                                    | III\ ඞ ® ≡                     |
|                     | Org ID/ກ່ວກິ່ງໝໍ ສາ 8.*     SKA000100       License Period(in years)/ຕັ້ງກິກງ໌ ອາລີຊີ(in years).*     1       Firm Type/ກ່ວກິ່ງໝໍ ລາດປີ.*     INDIVIDUAL                                                                                                    | Ŷ                              |
|                     | Applicant Registration                                                                                                    |                                |
|                     | Applicant Name/exit Codd widd:       ratryertye         Applicant's Mobile Number/exit Code       Mobile number verification         Email Id/rg -six(cod widd)       Image: State of the state of the state of |                                |
|                     | Organisation / Firm Name/ಸಂಘಟನೆಯ ಹೆಸರು *       Telephone No/ದೂರವಾಡಿ *       Email Id/ಇ -ಮೇಲ್ ಐ ಡಿ       Address in full/බලනన *       State/roava *                                                                                                    |                                |
| Type here to search | О Н 🗄 💼 🥐 🗿 🖽 🖾 🖬 💺 🔞 🍕                                                                                                    | 、 紀日 10:55 いい US 08-09-2020 いい |

| G Gmail X                                                | 🗙 🏽 🌋 Seva Sindhu 🗙 🛸 SevaSindhu 🗙 🔀 Easy Kannada Typing - English 🗙 🔩 Google Translate 🗙                                               | SevaSindhu-PreProd × + - 🗗 ×                 |
|----------------------------------------------------------|----------------------------------------------------------------------------------------------------|----------------------------------------------|
| $\leftrightarrow$ $\rightarrow$ C $\cong$ serviceonline. | line.gov.in/configureka/renderApplicationForm.do?serviceId=13550001&UUID=1bd55cbf-87ec-442b-9543-3f5eebf6d88a&OWASP_CSRFTOKEN=3F0S-F6LV | -5NGJ-RPDO-U5JD-1WFD-LHL9-DJD5&appil 🔍 🛧 😝 : |
|                                                          | Telephone No/ದೂರವಾಣಿ ಸಂಖ್ಯೆ * 09956253522                                                                                               | •                                            |
|                                                          | Grievance Subject/ದೂರಿನ ವಿಷಯ * Grievances relating to weighment of commo                                                                | udities in market yard                       |
|                                                          | Market Code/ <b>ಮಾರುಕಟ್ಟೆ ಕೋರ್ಡ್</b>                                                                                                    | ~                                            |
|                                                          | Complaint against which of the APMC stakeholder/ಯಾವ ಎಪಿಎಂಸಿ ಮಧ್ಯಸ್ಥಗಾರರ ವಿರುದ್ಧ ದೂರು * sdfdsf                                           |                                              |
|                                                          | APMC stakeholder address/ಎಪಿಎಂಸಿ ಮಧ್ಯಸ್ಥಗಾರರ ವಿಳಾಸ * dsfdsf                                                                             |                                              |
|                                                          | Grievance Details/rd あわた おけけやか                                                                                                    |                                              |
|                                                          | sdfdst                                                                                                    |                                              |
|                                                          |                                                                                                    |                                              |
|                                                          | Additional Details                                                                                                    |                                              |
|                                                          | Apply to the Office * Department of Agricultural Marketing (STATE)                                                                      |                                              |
|                                                          |                                                                                                    |                                              |
|                                                          | Word verification                                                                                                    |                                              |
|                                                          | 1W52ka//                                                                                                    |                                              |
|                                                          | Please enter the characters shown above                                                                                                 |                                              |
|                                                          | jw62ka                                                                                                    |                                              |
|                                                          |                                                                                                    |                                              |
|                                                          |                                                                                                    | 🖹 Draft 🛛 Submit 🔍 Close 🖉 Reset             |
|                                                          |                                                                                                    |                                              |
|                                                          | state                                                                                                    | v   • •                                      |
|                                                          |                                                                                                    |                                              |
|                                                          | Site is technically designed, hosted and maintained by National Informatics Centre                                                      |                                              |
|                                                          | Contents on this website is owned, updated and managed by the Ministry of Panchayati Raj<br>POWERED BY SERVICEPLUS                      |                                              |
| Type here to search                                      | ch 🛛 🔿 🛱 💼 💼 💽 🧕 🕼 🖾                                                                                                    | へ 記 句》 ENG 16-41 ロ US 08-09-2020 ロ           |

Step 6 : Click on I agree checkbox and fill the Captcha Code as given & Submit

Step 7: A fully filled form will be generated for user verification

| G Gmail S<br>← → C                                         | <ul> <li>x Seva Sindhu</li> <li>x SevaSindhu</li> <li>sevaSindhu</li> <li>sevaSindhu</li> <li>sevaSindhu</li> </ul> | x         B         Easy Kannada Typing - English         x         B         Google Translate         x           F6LV-5NGJ-RPDO-USJD-1WFD-LHL9-DJD5&UUID=9613fc9b-85e1-490d-8a03-d76         A         A | SevaSindhu-PreProd         ×         +         −         Ø         ×           e83f9889b9         Q         ☆         ●         :         ·         ·         ·         ·         ·         ·         ·         ×         ·         ·         ·         ·         ·         ·         ·         ×         ·         ·         ×         ·         ·         ·         ×         ·         ·         ×         ·         ·         ·         ·         ·         ·         ·         ·         ·         ·         ·         ·         ·         ·         ·         ·         ·         ·         ·         ·         ·         ·         ·         ·         ·         ·         ·         ·         ·         ·         ·         ·         ·         ·         ·         ·         ·         ·         ·         ·         ·         ·         ·         ·         ·         ·         ·         ·         ·         ·         ·         ·         ·         ·         ·         ·         ·         ·         ·         ·         ·         ·         ·         ·         ·         ·         ·         < |
|------------------------------------------------------------|----------------------------------------------------------------------------------------------------|----------------------------------------------------------------------------------------------------|----------------------------------------------------------------------------------------------------|
|                                                            |                                                                                                    | ಸೇವಾ ಸಿಂಧು<br>Seva Sindhu<br>Application for Departmental Examinal                                                                                                    | dean Roch                                                                                                    |
| Menu                                                       | =                                                                                                    |                                                                                                    | 🏳 Themes Language 🧯 Inukurthi Kalyan Teja                                                                                                    |
| G Apply for services     ✓     View all available services | message.draftRefNote                                                                                                |                                                                                                    |                                                                                                    |
| <ul> <li>View Status of Application</li> </ul>             | Applicant Details/ಅರ್ಜಿದಾರರ ವಿವರಗಳು                                                                                 |                                                                                                    |                                                                                                    |
| Messages & Alerts <                                        | Applicant Name/ಅರ್ಜಿದಾರರ ಹೆಸರು :                                                                                    | dsfsdf                                                                                                    |                                                                                                    |
|                                                            | Applicant Address/ಅರ್ಜಿದಾರರ ವಿಳಾಸ :                                                                                 | dfsdsf                                                                                                    |                                                                                                    |
|                                                            | Mobile Number/ಮೊಬೈಲ್ ಸಂಖ್ಯೆ :                                                                                       | 9900194799                                                                                                    |                                                                                                    |
|                                                            | Telephone No/ದೂರವಾಣಿ ಸಂಖ್ಯೆ :                                                                                       | 09956253522                                                                                                    |                                                                                                    |
|                                                            | Grievance Subject/ದೂರಿನ ವಿಷಯ :                                                                                      | Grievances relating to weighment of commodities in market yard                                                                                                    |                                                                                                    |
|                                                            | Market Code/ಮಾರುಕಟ್ಟೆ ಕೋಡ್ :                                                                                        | ಕೃಷಿ ಉತ್ಪನ್ನ ಮಾರುಕಟ್ಟೆ ಸಮಿತಿ ಔರಾದ್                                                                                                    |                                                                                                    |
|                                                            | Complaint against which of the APMC stakeholder/ಯಾವ ಎಪಿಎಂಸಿ<br>ಮಧ್ಯಸ್ಥಗಾರರ ವಿರುದ್ಧ ದೂರು :                           | sdfdsf                                                                                                    |                                                                                                    |
|                                                            | APMC stakeholder address/ಎಪಿಎಂಸಿ ಮಧ್ಯಸ್ಮಗಾರರ ವಿಳಾಸ :                                                                | dsfdsf                                                                                                    |                                                                                                    |
|                                                            | Grievance Details/ದೂರಿನ ವಿವರಗಳು :                                                                                   | sdfdsf                                                                                                    |                                                                                                    |
|                                                            | Additional Details                                                                                                  |                                                                                                    |                                                                                                    |
|                                                            | Apply to the Office                                                                                                 | Department of Agricultural Marketing (STATE)                                                                                                    |                                                                                                    |
|                                                            | Draft Reference No :                                                                                                | AG0275200000005                                                                                                    |                                                                                                    |
| Type here to search                                        | o # 📅 💼 💽                                                                                                    | o 🛱 🖾 🚍 📲 🔮                                                                                                    | へ 記 句) ENG 1641 ロ<br>US <u>08-09-2020</u> ロ                                                                                                    |

Step 8 : Click on e-sign and submit

| G Gmail ×                                                | 🗶 Seva Sindhu 🗙 😽 SevaSindhu                                                              | x 🛛 🗟 Easy Kannada Typing - English x 🛛 💁 Google Translate 🛛 x 🥱 SevaSindhu-PreProd x + - 🗗 X                                                                                                    |
|----------------------------------------------------------|-------------------------------------------------------------------------------------------|----------------------------------------------------------------------------------------------------|
| $\leftrightarrow$ $\rightarrow$ C $\cong$ serviceonline. | gov.in/configureka/applyPageForm.do?OWASP_CSRFTOKEN=3F0S                                  | -F6LV-5NGJ-RPDO-U5JD-1WFD-LHL9-DJD5&UUID=9613fc9b-85e1-490d-8a03-d7e83f9889b9 Q 🛧 \varTheta :                                                                                                    |
| Messages & Alerts <                                      | Applicant Name/ಅರ್ಜಿದಾರರ ಹೆಸರು :                                                          | dsfedf                                                                                                    |
|                                                          | Applicant Address/ಅರ್ಜಿದಾರರ ವಿಳಾಸ :                                                       | dfødsf                                                                                                    |
|                                                          | Mobile Number/ಮೊಬೈಲ್ ಸಂಖ್ಯೆ :                                                             | 9900194799                                                                                                    |
|                                                          | Telephone No/ದೂರವಾಣಿ ಸಂಖ್ಯೆ :                                                             | 09956253522                                                                                                    |
|                                                          | Grievance Subject/ದೂರಿನ ವಿಷಯ :                                                            | Grievances relating to weighment of commodifies in market yard                                                                                                    |
|                                                          | Market Code/ಮಾರುಕಟ್ಟೆ ಕೋಡ್ :                                                              | ಕೃಷಿ ಉತ್ಪನ್ನ ಮಾರುಕಟ್ಟೆ ಸಮಿತಿ ಔರಾದ್                                                                                                    |
|                                                          | Complaint against which of the APMC stakeholder/ಯಾವ ಎಪಿಎಂಸಿ<br>ಮಧ್ಯಸ್ಮಗಾರರ ವಿರುದ್ಧ ದೂರು : | adiosť                                                                                                    |
|                                                          | APMC stakeholder address/ಎಪಿಎ೦ಸಿ ಮಧ್ಯಸ್ಥಗಾರರ ವಿಳಾಸ :                                      | dsfdsf                                                                                                    |
|                                                          | Grievance Details/ದೂರಿನ ವಿವರಗಳು :                                                         | sdidsf                                                                                                    |
|                                                          |                                                                                           |                                                                                                    |
|                                                          | Additional Details                                                                        |                                                                                                    |
|                                                          | Apply to the Office                                                                       | Department of Agricultural Marketing (STATE)                                                                                                    |
|                                                          |                                                                                           |                                                                                                    |
|                                                          | Draft Reference No :                                                                      | AG027520000005                                                                                                    |
|                                                          | 08/9/2020 04:41:51 IST                                                                    | http://san/ceonline.gov.in/configure/s                                                                                                    |
|                                                          |                                                                                           | ✓ eSign and Submit ✓ Edit ○ Cancel C Elick here to initiate new application                                                                                                    |
|                                                          |                                                                                           |                                                                                                    |
|                                                          |                                                                                           |                                                                                                    |
|                                                          | contract                                                                                  |                                                                                                    |
|                                                          |                                                                                           | Site is technically designed, hosted on an anartazined by National Information Centre<br>Contents on bits whistle is conned, updated an anarged by the Kinistry of Fischargist Raj<br>PORTED STORTED STORTED |
| P Type here to search                                    | o # 🔒 🖻 🌏                                                                                 | Image: Show Hidden terms         Image: Show Hidden terms         09-0200         □                                                                                                    |

## Step 9 : Click on e-Sign and proceed

| 🙊 Seva Sindhu 🗙 🗙       | 🗣 SevaSindhu 🛛 🗙                                                                                                    |                                                                                                    |               |                                  | - o ×                            |
|-------------------------|----------------------------------------------------------------------------------------------------|----------------------------------------------------------------------------------------------------|---------------|----------------------------------|----------------------------------|
| ← → C                   | n/karnataka/editSaveAnnexure.do?C                                                                                                    | WASP_CSRFTOKEN=MGOA-FK69-DKR3-Q79N-E5RA-H4A8-O1JS-R7C1&applld=10315553&cit                                                                                                    | tizenId=19587 | 7295&directSubmitCheck=N         | ☆ \varTheta :                    |
|                         | Marks Card Details                                                                                                    |                                                                                                    |               |                                  |                                  |
|                         | ಸೆಮಿಸ್ಮರ್ / Semester                                                                                                    | ತಿಂಗಳು ಮತ್ತು ಪರೀತ್ವೆಯ ಪರ್ಷ / Month and Year of the Exam                                                                                                    |               | ವರ್ಗ ಪಡೆಯಲಾಗಿದೆ / Class Obtained | 00000000                         |
|                         | III                                                                                                    | 07/07/2016                                                                                                    |               | ಪ್ರಥಮ ದರ್ಜೆ / First Class        |                                  |
|                         | Declaration                                                                                                    |                                                                                                    |               |                                  |                                  |
|                         | I hereby declare that the particula                                                                                                   | Consent Authentication Form<br>by the CA and I provide my consent for the same. I also understand that the<br>following fields in the DSC generated by the CA are mandatory and I give my<br>consent for using the Aadhaar provided e-KYC information to populate the<br>corresponding fields in the DSC.                                                                            | ತ್ಯವಾಗಿರು.    | ತ್ರನ ಎಂದು ಘೋಷಿಸುತ್ತೇನೆ           |                                  |
|                         | Annexure List<br>1) Passport size photo<br>2) Affested marks cards of all se<br>each from 1st semester to 0th<br>failed sems / years) | Common Name (name as obtained from e-KYC)     Unique Identifier (hash of Aadhaar number)     Pevedonym (unique code sent by UIDAI in e-KYC response)     4. State or Province (state as obtained from e-KYC)     Sostal Code (postal code as obtained from e-KYC)     Fotal Code (postal code as obtained from e-KYC)     To the phone Number (hash of phone as obtained from e-KYC) |               |                                  |                                  |
|                         | Additional Details Apply to the Office                                                                                                | I understand that Servicerius snatt ensure security and continentiality of my personal dentity data provided for the purpose of Aadhaar based authentication.  I agree with above user consent and eSign terms and conditions                                                                                                    | a Arts Con    | nmerce College Karatagi )        |                                  |
|                         | Draft Reference No :                                                                                                    | Proceed Download Document                                                                                                    |               |                                  |                                  |
|                         |                                                                                                    |                                                                                                    |               | E eSign and Make Paym            | ent O Cancel                     |
| H P Type here to search | O Ħ                                                                                                    | ا ا ا ا ا ا ا ا ا ا ا ا ا ا ا ا ا ا ا                                                                                                    |               | ^ <b>6</b>                       | ⊄× ENG 11:15<br>⊄× US 07-08-2020 |

Step 10: eSign page will be displayed. Fill Aadhar number to get OTP and proceed to payment

| → C'<br> | 0 🔒 🗝 https://esignservice.cdac.ir                                                                                                    | n/esign2.1/OTP ···· 💟                                                | A Search                                                    | W\ 🗉 📽 |
|----------|----------------------------------------------------------------------------------------------------|----------------------------------------------------------------------|-------------------------------------------------------------|--------|
|          | The second second secon | Digital India<br>Power To Empower                                    | स्थी डेक<br>CDAtes for Development of<br>Advanced Computing |        |
|          | -                                                                                                    | You are currently using C-DAC eSign Service and have been redirected | J from                                                      | 1      |
|          |                                                                                                    | ि हिस्ती देश वि<br>हस्ती देश वि<br>CAACa adign Service               |                                                             |        |
|          |                                                                                                    | Aadhaar Based e-Authentication                                       |                                                             |        |
|          |                                                                                                    | 472245377750                                                         | Ironal ID                                                   |        |
|          |                                                                                                    | •••••                                                                |                                                             |        |
|          |                                                                                                    | I have read and provide my consent                                   |                                                             |        |
|          |                                                                                                    | View Document Infor                                                  | mation                                                      |        |
|          |                                                                                                    | Submit Cancel Not Received OTP? Rese                                 | and OTP                                                     |        |
|          |                                                                                                    |                                                                      |                                                             |        |
|          |                                                                                                    |                                                                      |                                                             |        |
|          |                                                                                                    |                                                                      |                                                             |        |
|          |                                                                                                    |                                                                      |                                                             |        |

Step 11: Click on Make Payment and proceed

| M Fw: Go-Live updates - nageshn X                               | 👔 🏩 Seva Sindhu               | 🗙 🛛 🦻 SevaSindhu                                  | ×   🖪 Easy Kannada Typing - English   | 🗙 🛛 🚉 Google Translate               | 🗙 🦻 SevaSindhu-PreProd       | × + - 0 ×                              |
|-----------------------------------------------------------------|-------------------------------|---------------------------------------------------|---------------------------------------|--------------------------------------|------------------------------|----------------------------------------|
| $\leftrightarrow$ $\rightarrow$ C $\blacksquare$ serviceonline. | .gov.in/configureka/proccedTe | oPayment.do?OWASP_CSRFTOKEN=PE2A-I                | NEOM-YUH9-6Z6B-389F-2BBO-VI6          | 2-YH9A                               |                              | ९ 🕁 ℕ :                                |
|                                                                 | <b>5</b> 55565                |                                                   | ಸೇವಾ ಸಿಂಧು<br>Seva Sindhu             | Application for Departmental Examina | ation                        |                                        |
| Menu                                                            | =                             |                                                   |                                       |                                      | <b> ⊂</b> Themes             | Language 🤰 Inukurthi Kalyan Teja       |
| 📽 Apply for services 🗸 🗸                                        | PAYMENT DETAILS               |                                                   |                                       | APPLICATION FOR LICENS               | E FOR ESTABLISHMENT OF PVT M | IARKET                                 |
| View all available services                                     |                               | Mode Of Payment                                   | ● Cash ○ Bill Desk Payment 〈          | ) Paytm                              |                              |                                        |
| View Status of Application     Messages & Alerts                |                               | Application Fee                                   | 2400.0                                |                                      |                              |                                        |
|                                                                 |                               | Total Amount to be paid (in Rs.)<br>Receint No. * | 2400.0                                |                                      |                              |                                        |
|                                                                 |                               |                                                   |                                       |                                      |                              |                                        |
|                                                                 |                               | Payment Date                                      | (Salact last 20 days from current dat | a)                                   | -                            |                                        |
|                                                                 |                               |                                                   | (ociect last 20 days non-carrent aut  | -1                                   |                              |                                        |
|                                                                 |                               |                                                   |                                       |                                      | E Make                       | Payment O Reset O Cancel               |
|                                                                 |                               |                                                   |                                       |                                      |                              |                                        |
|                                                                 |                               |                                                   |                                       |                                      |                              |                                        |
|                                                                 |                               |                                                   |                                       |                                      |                              |                                        |
|                                                                 |                               |                                                   |                                       |                                      |                              |                                        |
|                                                                 |                               |                                                   |                                       |                                      |                              |                                        |
|                                                                 |                               |                                                   |                                       | a nov 🗈 🗎 india 🛙 🏶                  | nunel 🛎 📼                    | FN/C 11:49                             |
| P Type here to search                                           |                               | o # 💼 🖻 💽 🧕                                       | ) 🔄 🖳 🖬 📲                             | <b>4</b>                             |                              | ∧ 🖅 Φ)) ENG 11:48 ↓<br>US 08-09-2020 ↓ |

Step 12: After Payment is Successful, acknowledgement will be generated

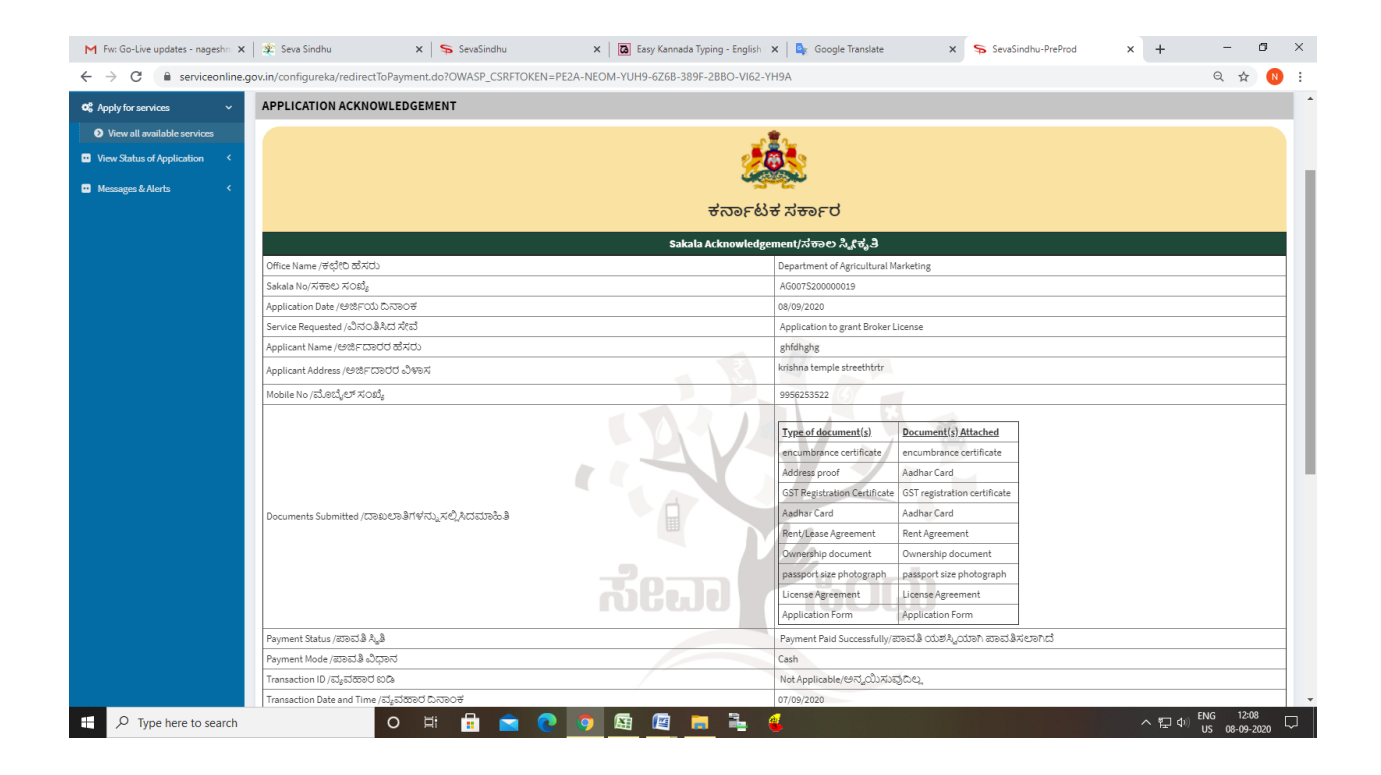